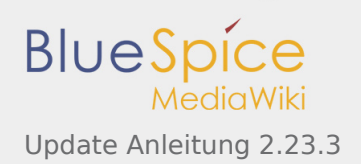

# Update Anleitung 2.23.3

#### Inhaltsverzeichnis

| 1 Über diese Anleitung             | 1 |
|------------------------------------|---|
| 1.1 Anforderungen                  | 1 |
| 1.2 Download BlueSpice free 2.23.3 | 1 |
| 2 Update                           | 2 |
| 2.1 Backup erstellen               | 2 |
| 2.2 Kopieren der neuen Inhalte     | 2 |
| 2.3 Update der config Datei        | 2 |
| 2.4 Zugang sicherstellen           | 2 |
| 2.5 Updating the database          | 2 |
| 2.5.1 By command line / terminal   | 2 |
| 2.5.2 MediaWiki Web Updater        | 3 |
| 2.6 Fast fertig                    | 3 |
| 3 Weitere Konfigurationen          | 3 |
| 3.1 img_auth nutzen                | 3 |
| 3.2 Sicherheit                     | 4 |
| 3.3 Performanzerhöhung             | 4 |
| 4 Hilfe                            | 4 |

Diese Anleitung beschreibt, wie Sie Ihr bestehendes BlueSpice 2.22.x auf die aktuelle BlueSpice free 2.23.3 Version updaten.

## Über diese Anleitung

Bitte lesen Sie diese Anleitung vollständig durch und arbeiten Sie die einzelnen

Installationsschritte der Reihe nach ab.

- Wenn Sie die Konfigurationsdateien in einem Texteditor bearbeiten speichern Sie diese als UTF-8 ohne BOM (Byte Order Mark) ab.
- Der Platzhalter steht für den Speicherort, an dem der Download entpackt wird.
- Der Platzhalter steht f
  ür die URL Ihrer Mediawiki-Installation, z.B. http://localhost/mediawiki
- Der Platzhalter steht für den Dateipfad zu ihrer Mediawiki-Installation, z.B. C:\xampp\htdocs\mediawiki (Windows) oder /var/www/mediawiki (Linux).

#### Anforderungen

#### Bitte prüfen Sie vor dem Update die Systemanforderungen von BlueSpice 2.23.3!

#### Download BlueSpice free 2.23.3

Beginnen Sie mit dem Download von BlueSpice 2.23.3.

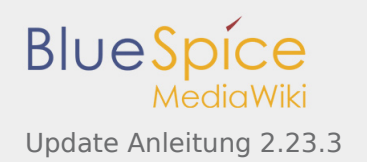

## Update

### Backup erstellen

Erstellen Sie vor einem Update stets eine Sicherungskopie Ihrer bestehenden Installation, inklusive der Datenbank sowie des images-Verzeichnisses /images

### Kopieren der neuen Inhalte

Das enthält u.a. die folgenden Dateien und Verzeichnisse:

- extensions
- skins
- installcheck.php

Kopieren Sie die Unterverzeichnisse in die bestehenden Verzeichnisse und ersetzen Sie die bereits existierenden Dateien.

### Update der config Datei

Kopieren Sie den Inhalt von

/extensions/BlueSpiceDistribution/BlueSpiceDistribution.php.template

in das bereits bestehende Verzeichnis

/extensions/BlueSpiceDistribution/BlueSpiceDistribution.php

## Zugang sicherstellen

Für die folgenden Verzeichnisse benötigt der Webserver Schreibrechte (mit Linux z.B. chmod -R a+w):

- /cache
- /images
- /extensions/BlueSpiceFoundation/data
- /extensions/BlueSpiceFoundation/config

#### Updating the database

You can update the database by two different ways as described below. After the update, BlueSpice for MediaWiki can be reached at by browser.

#### By command line / terminal

Öffnen Sie die Kommandozeile bzw. das Terminal in . Führen Sie anschließend in der Kommandozeile folgenden Befehl aus.

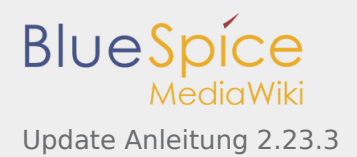

Windows: php maintenance/update.php

Linux: php /maintenance/update.php

Die Ausgabe sollte etwa so aussehen:

```
(...)
Creating bs_whoisonline table...ok
(...)
Creating bs_saferedit table...ok
(...)
...done.
```

#### MediaWiki Web Updater

Öffnen Sie /mw-config/ im Browser und folgen Sie den Anweisungen. Weitere Informationen finden Sie in der MediaWiki Dokumentation

### Fast fertig

Öffnen Sie die installcheck.php im Browser um zu testen, ob alles einwandfrei funktioniert.

### Weitere Konfigurationen

#### img auth nutzen

Wenn Sie img\_auth anstatt SecureFileStore nutzen möchten, führen Sie bitte folgende Schritte aus:

1. Kopieren Sie die Datei

\extensions\BlueSpiceExtensions\BlueSpiceExtensions.default.php

nach

\extensions\BlueSpiceExtensions\BlueSpiceExtensions.local.php

2. Öffen Sie die Datei

/extensions/BlueSpiceExtensions/BlueSpiceExtensions.local.php

und deaktivieren Sie SecureFileStore, indem Sie die folgende Zeile auskommentieren:

require\_once( \_\_DIR\_\_."/SecureFileStore/SecureFileStore.setup.php" );

3. Fügen Sie die folgende Zeile in Ihre LocalSettings.php ein:

\$wgUploadPath = \$wgScriptPath."/img\_auth.php";

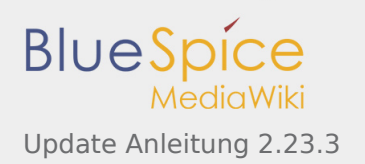

## Sicherheit

Nachdem BlueSpice erfolgreich eingerichtet wurde, führen Sie für eine höhere Sicherheit bitte folgende Schritte aus:

- Entfernen Sie die Datei <installpath-mediawiki>/installcheck.php
- Damit das SecureFileStore-Feature funktionieren kann, verbieten Sie den direkten HTTP-Zugang zu dem Verzeichnis

```
<installpath-mediawiki>/images
```

 Falls Sie das FlexiSkin-Feature benutzen möchten, müssen Sie das Verzeichnis <installpath-mediawiki>/images/bluespice/flexiskin von der oben genannten Regel ausschließen

#### Performanzerhöhung

Sollten Sie Ihr BlueSpice for MediaWiki mit Windows nutzen, versichern Sie sich, dass Sie in Ihrer

LocalSettings.php

wgDBserver = "127.0.0.1";

anstelle von

```
$wgDBserver = "localhost";
```

benutzen. Grund hierfür ist ein MySQL-Problem mit IPv6.

#### Ihr Update ist fertiggestellt!

#### Hilfe

Hier finden Sie Unterstützung:

- Support, Bug Reports
- Nutzerforum
- Installationsservice
- Produktsupport